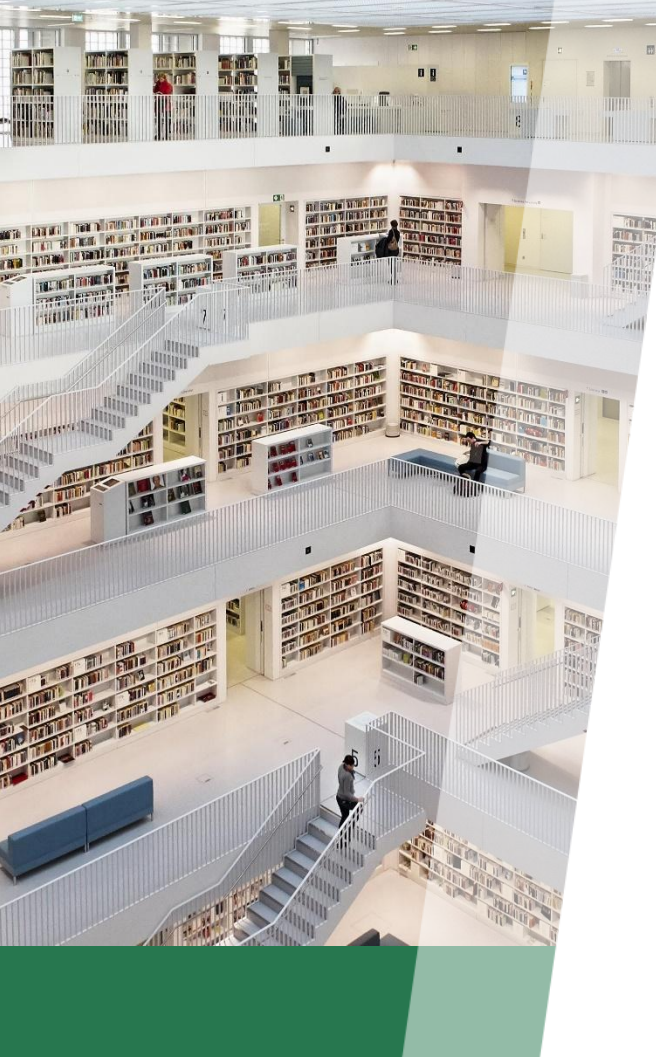

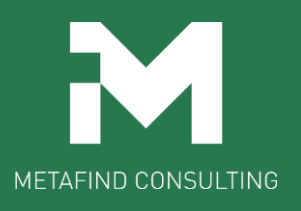

## **Metafind e-Learning School**

## 受講までの流れ (複数人一括申込コース)

Metafindコンサルティング株式会社

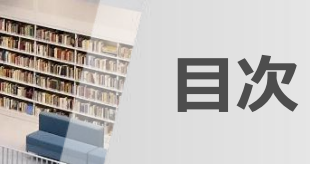

| • | 受講までの流れ(概要)・・・・・・・・・・・・・・ <b>P3</b>         |
|---|---------------------------------------------|
| • | お申込み・・・・・・・・・・・・・・・・・・・・・・・・・・・・・・・・・・・・    |
| • | お支払い                                        |
| - | クレジットカード決済の場合・・・・・・・・・・・・・・・ <b>P11</b>     |
| - | 銀行振込の場合・・・・・・・・・・・・・・・・・・・・・・・・・・・・・・・・・・・・ |
| • | ログインを行い講座を受講する・・・・・・・・・・・ <b>P24</b>        |
|   | 領収書の発行・・・・・・・・・・・・・・・・・・・・・・・・・・・・・・・・・・・・  |

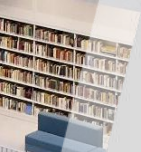

#### 受講までの流れ(概要)

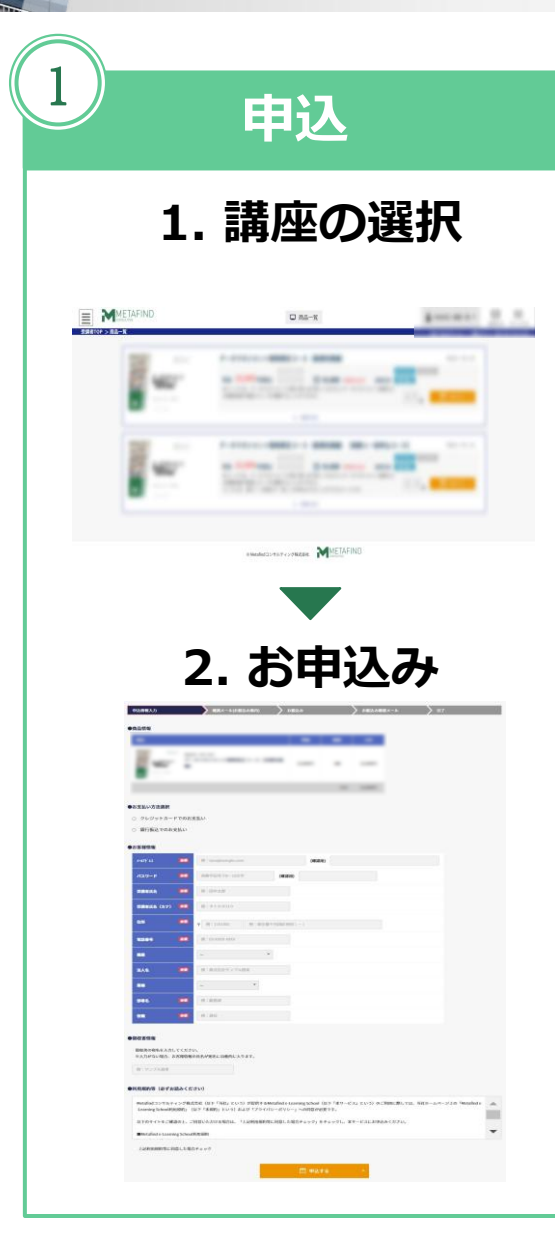

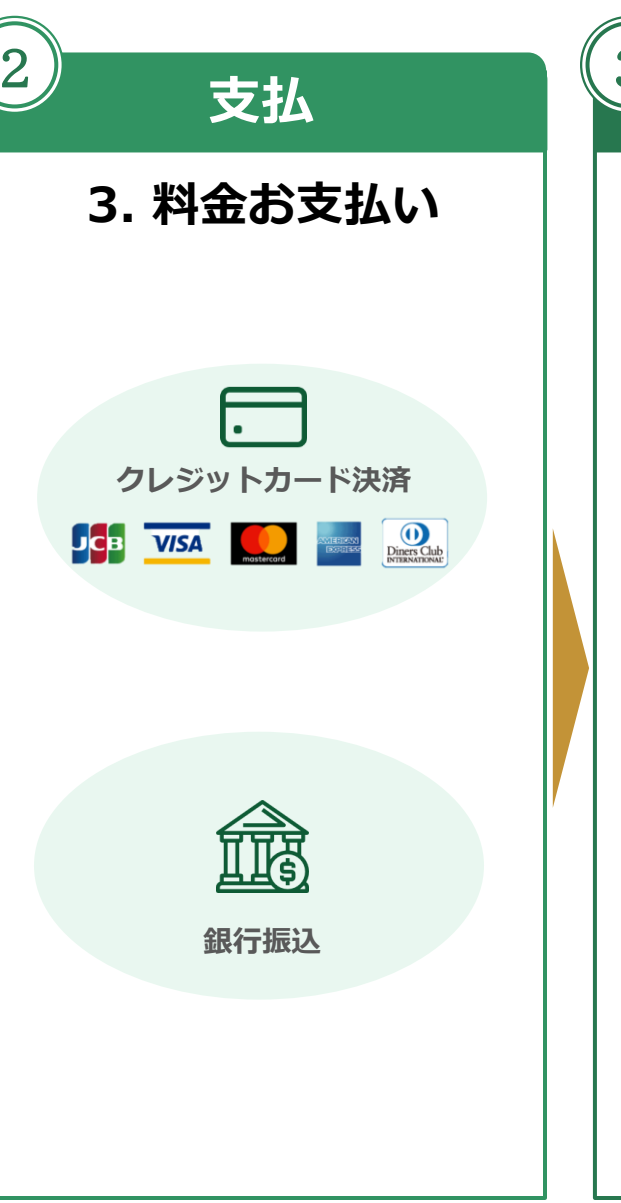

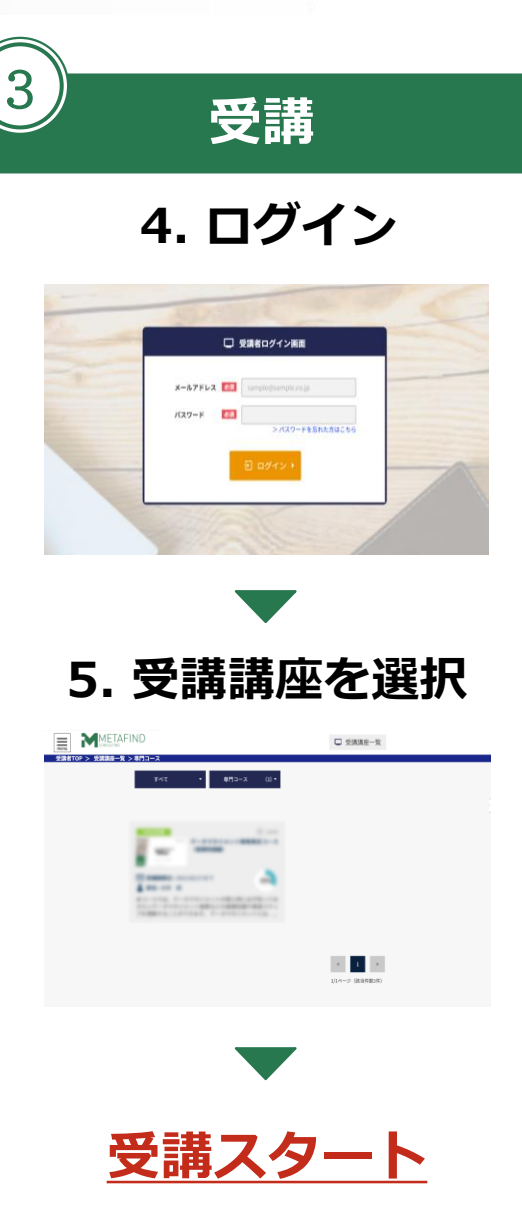

# お申込み

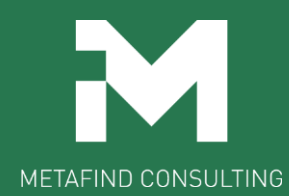

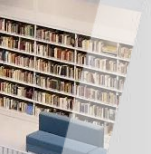

弊社HPからeラーニングサイトへ遷移

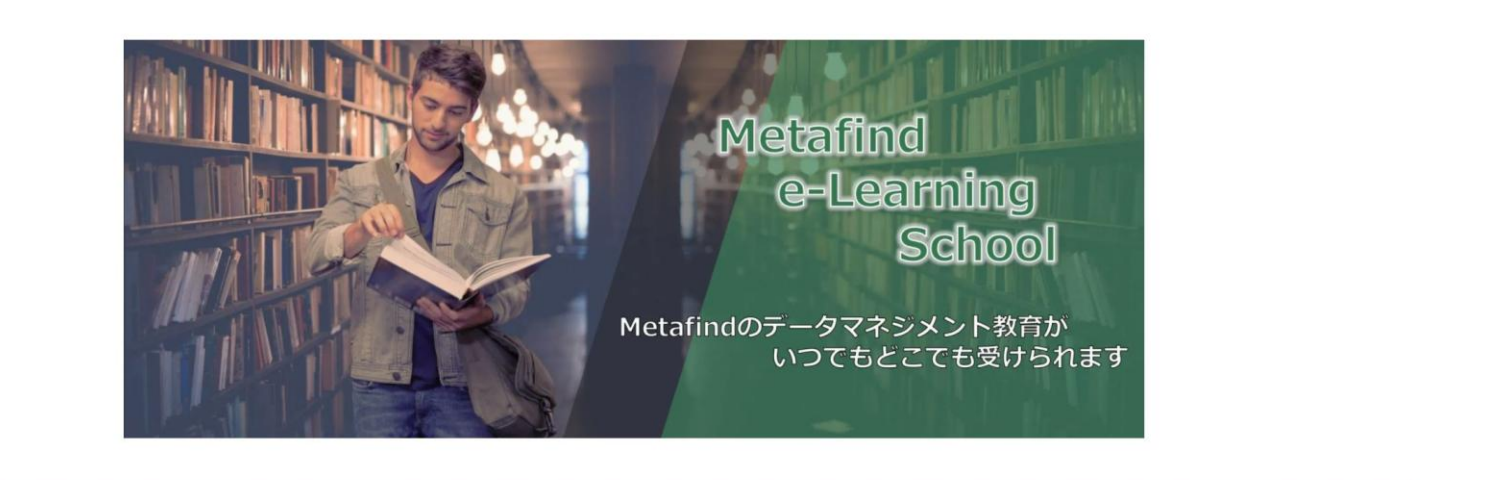

本サービスについて

集合教育として対面式で開催していたMetafindのデータマネジメント教育を、多くの方にいつでもどこでもご受講いただけるように、「Metafind e-Learning School」と称してオンライン形式によるご提供を開始しました。

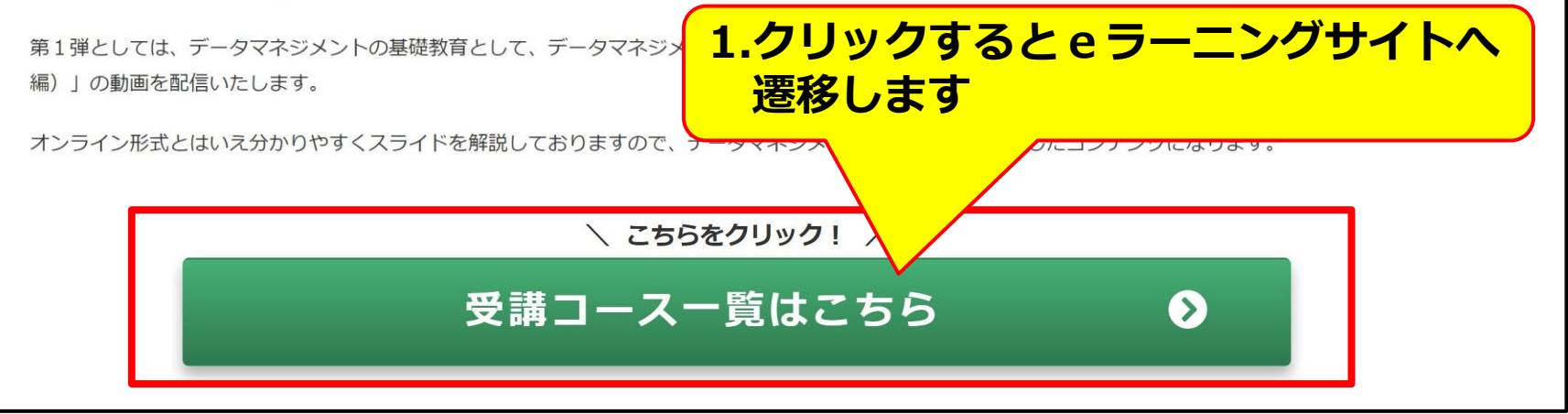

受講したい講座を選択

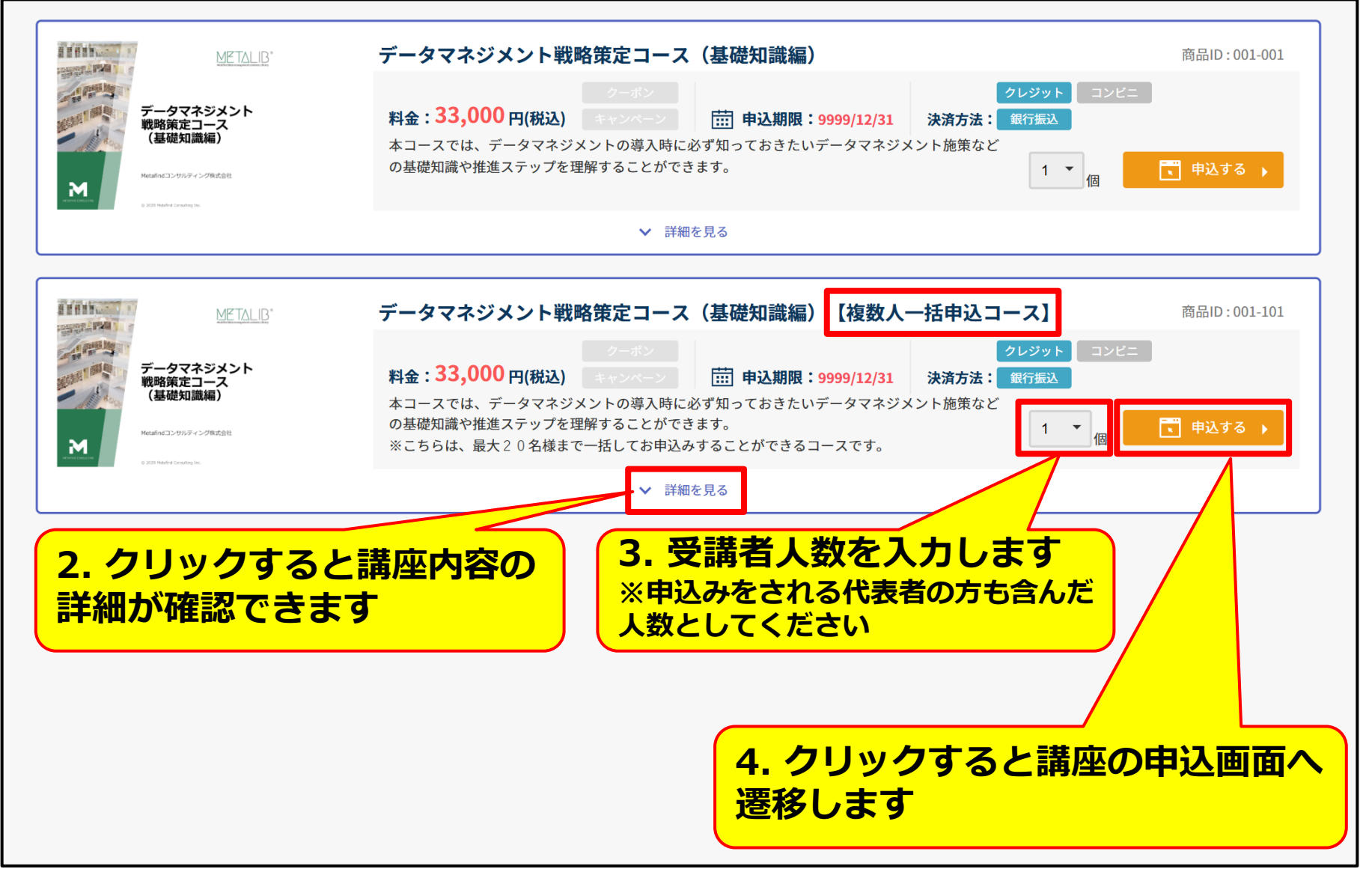

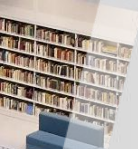

## 申込情報を入力(商品情報)

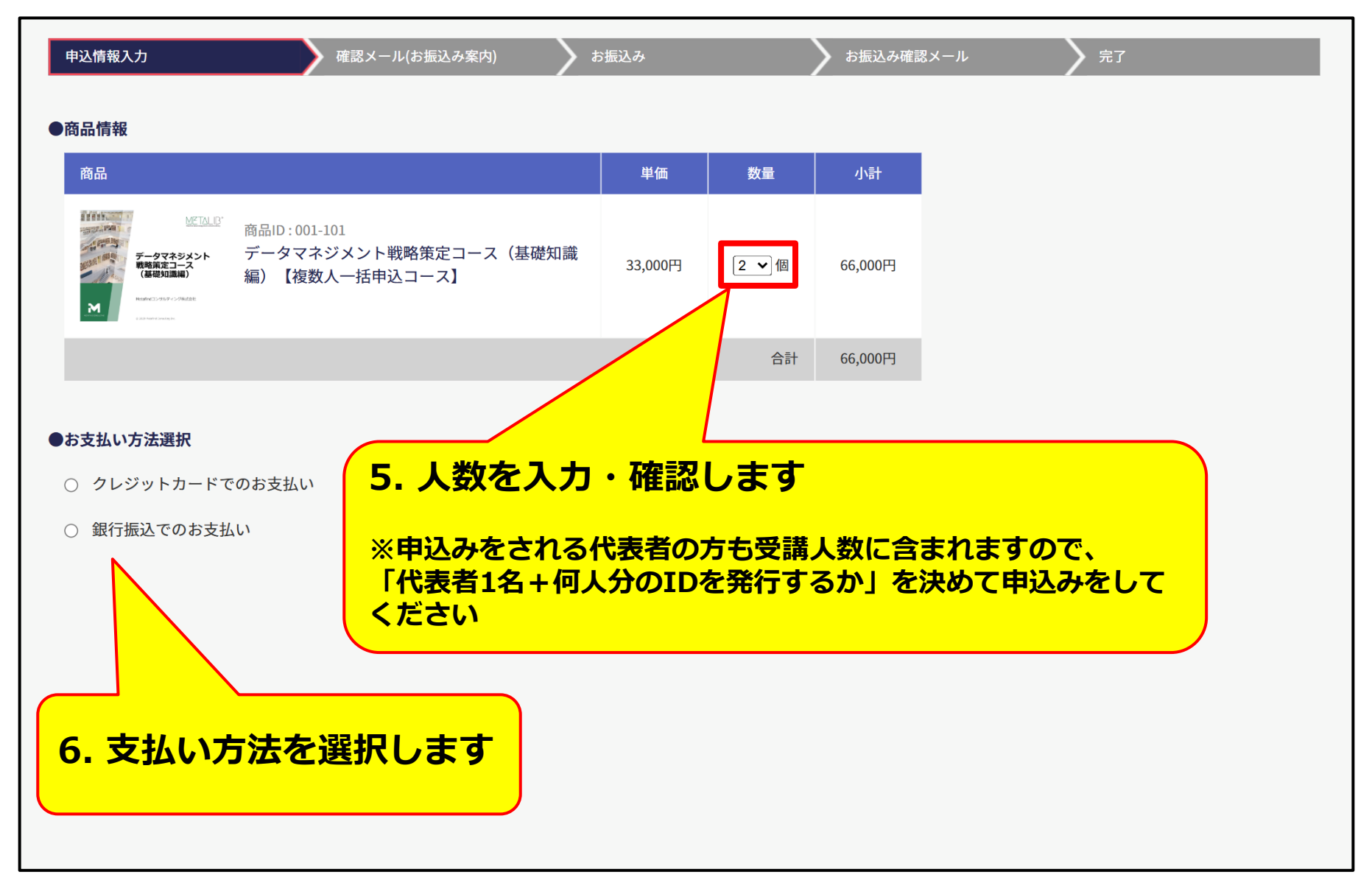

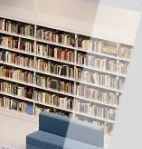

## 申込情報を入力(お客様情報)

| 申込情報入                             | ர                           | 確認メール(お振込み案内)                                         | お振込み                                   | > お振込み確認メール          | 2 完了              |
|-----------------------------------|-----------------------------|-------------------------------------------------------|----------------------------------------|----------------------|-------------------|
| ●お客様情報                            |                             |                                                       |                                        |                      |                   |
| メールアト・レス                          | 8<br>M                      | 例:taro@sample.com                                     | (確認用)                                  |                      |                   |
| パスワード                             | 必須                          | 英数字記号で8~16文字 (確認用)                                    |                                        |                      |                   |
| 受講者氏名                             | 必須                          | 例:田中太郎                                                |                                        |                      |                   |
| 受講者氏名                             | (カナ) 参須                     | 例:タナカタロウ                                              | 7.代表者の                                 | 」情報を入力し              | っます               |
| 住所                                | 必須                          | <b>〒</b> 例:1101001 例:東京都千代田区神田                        | ・・・・・・・・・・・・・・・・・・・・・・・・・・・・・・・・・・・・・・ | ノスがログインII            | のとなります。お申込        |
| 電話番号                              | <b>8</b> 3                  | 例:03-X00X-XX00X                                       | みや支払に必要 送付しますので                        | 要な情報を、当該<br>で、必ずご自身か | メールアドレス宛につうのでのです。 |
| 法人名                               | <b>必須</b>                   | 例:株式会社サンプル商事                                          | アドレスを入力                                | りしてください。             |                   |
| 部署名                               | <b>Ø</b> 須                  | 例:総務部                                                 |                                        |                      |                   |
| ● <b>一括購入</b><br>上で記入した<br>※ここで登録 | -<br>よお客様以外の受講<br>ましたメールアドレ | 者の情報を、購入する個数分入力してください。<br>•スとパスワードが、サイトログイン用のIDとパスワード | 8. 他の受講                                | 者の情報を入               | 、カします             |
|                                   | ご利用者名                       | <b>政</b> 復                                            | ご利用者名カナ                                | 必須                   |                   |
| 2人目                               | 例:田中太郎                      | ß                                                     | 例:タナカタロウ                               |                      |                   |
|                                   | メールアドレン<br>例:taro@s         | ス(※ログインID) 参須<br>ample.com                            | <b>ログインパスワード</b><br>英数字記号で8~16文字       | <i>数</i> 演           |                   |

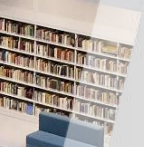

### 申込情報を入力(領収書、利用規約)

| 申込情報入力 確認メール(お振込み案内) お振込み お振込み お振込み確認メール 2 完了                                                                                                    |
|----------------------------------------------------------------------------------------------------|
| ●領収書情報                                                                                                    |
| 領収書の宛名を入力してください。<br>※入力がない場合、お客様情報の氏名が宛名に自動的に入ります。                                                                                                    |
| 🦉: サンフル商事 🥄 9. 領収書が必要な場合は、宛名を入力します                                                                                                    |
| ●利用規約等(必ずお読みください)                                                                                                    |
| Metafindコンサルティング株式会社(以下「当社」という)が提供するMetafind e-Learning School(以下「本サービス」という)のご利用に際しては、当社ホームページ上の「Metafind e-Learning School利用規約」(以下「本規約」という)および「プライバシーポリシー」への同意が必要です。 |
| ストのショトをと呼吸のエ、と回惑いただける場合は、「上記利用規制守に回意した場合ナエッジ」をナエッジし、本リーと人にお中込みくたさい。 ■Metafind e-Learning School利用規約                                                                   |
| https://matafind.in/aducation/a lagming/tac/ 10. 必要事項の入力完了後、クリックします                                                                                                   |
| □ 上記利用規約等に同意した場合チェック                                                                                                    |
| □ 申込する ・                                                                                                    |
| ※ 必ず利用規約等をご確認の上、同意いただける場合は、                                                                                                    |
| チェックホックスをクリックしてお甲込みくたさい                                                                                                    |

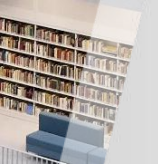

クリックすると該当ページへジャンプします

### ● クレジットカード決済の場合

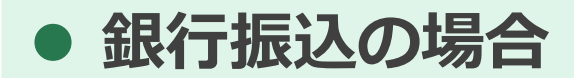

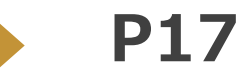

**P11** 

# クレジットカード 決済の場合

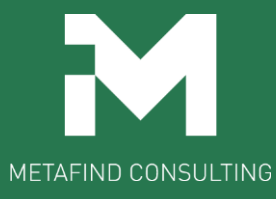

## クレジットカード情報を入力

|        | ← サイトに戻る                                        |
|--------|-------------------------------------------------|
| ご利用内容  | お支払い手続き                                         |
| 取引詳細 🕕 | クレジットカード                                        |
| 合計     | クレジットカード番号<br>半角数字、ハイフン(-)不要                    |
|        | 有効期限(月)     有効期限(年)       月     ▼       年     ▼ |
|        | <b>名義人</b><br>名義人を入力(半角英字)                      |
|        | 11. 必要事項を入力後、クリックします                            |
|        | 選択してください                                        |
|        | 戻る 次へ                                           |
|        |                                                 |

## クレジットカード情報を確認

|        | ←サイトに戻る                                         |
|--------|-------------------------------------------------|
| ご利用内容  | お支払い手続き                                         |
| 取引詳細 🕕 | クレジットカード                                        |
| 合計     | クレジットカード番号<br>有効期限(月 / 年)                       |
|        | 名義人                                             |
|        | 2. 入力内容を確認後、クリックします<br>原則キャンセルできませんのでご注意<br>ださい |
|        | 一括払       再入力       確定                          |
|        |                                                 |

### クレジットカードの支払い手続き完了

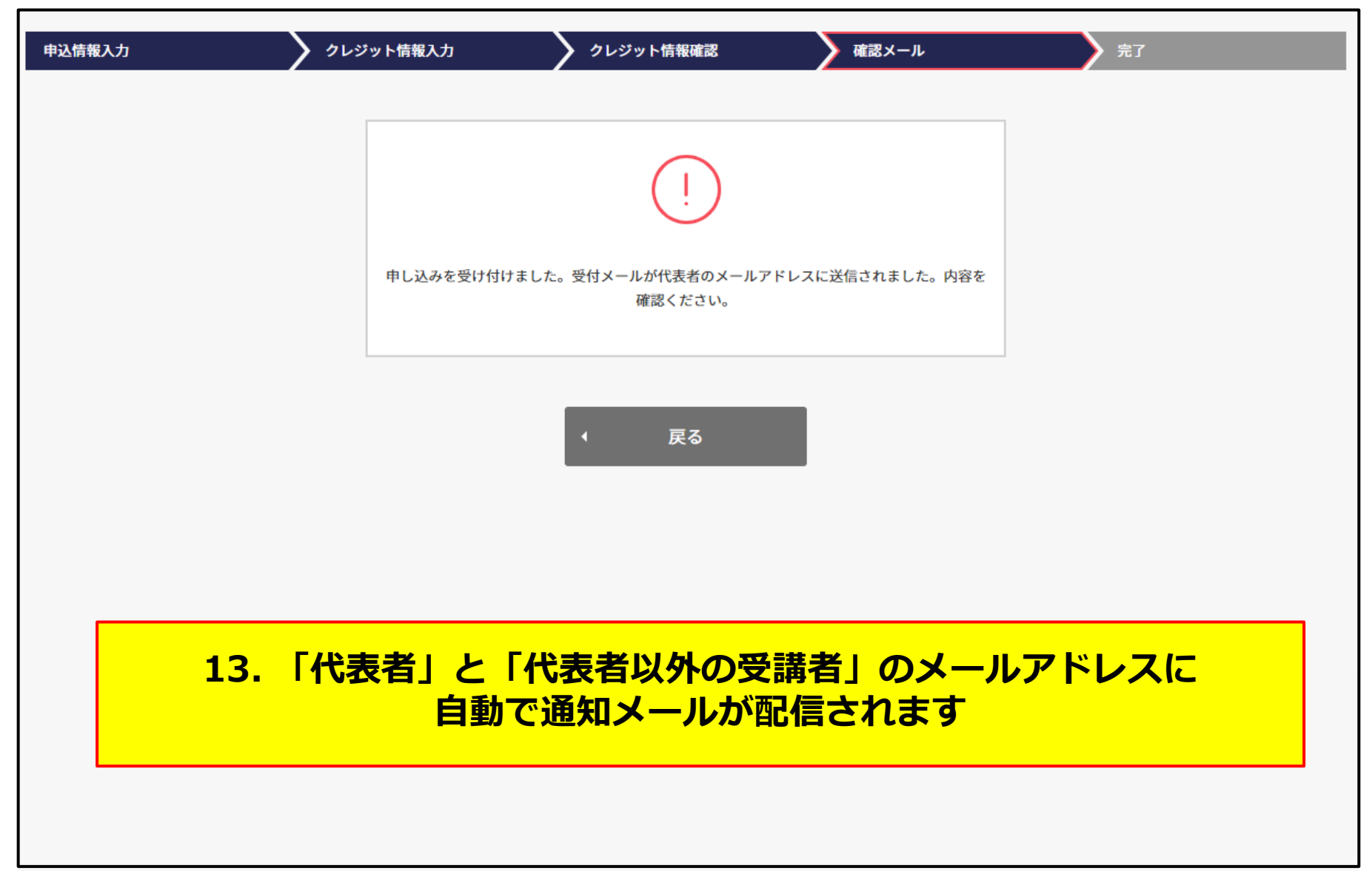

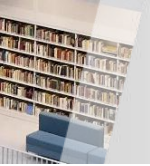

### 申込完了メールの受信(代表者宛て)

| 【Metafind e-Learning School】講座申込完了のお知らせ                                                                                                    | 「代表者」には<br>こちらの通知メールが届きます                                                                                                    |
|----------------------------------------------------------------------------------------------------|----------------------------------------------------------------------------------------------------|
| To<br>様<br>いつもご利用いただきありがとうございます。<br>Metafindコンサルティング株式会社 e-Learning運営事務局です。<br>この度は、弊社のMetafind e-Learning Schoolにお申込みいただきありがとうございます。<br>講座のお申込みが完了しましたので、ご連絡いたします。<br>【お申込内容】                                                    | 3.受講者情報<br><br>受講者ID :<br>氏名 :<br>メールアドレス:                                                                                                    |
| 1.代表者情報<br>受講者ID:<br>受講者氏名:<br>2.講座情報<br>オーダー番号:<br>お支払方法:クレジット決済<br>コース名:<br>数量:3名分<br>料金:                                                                                                    | /(スワート :<br><br>受講者ID :<br>氏名 :<br>メールアドレス :<br>パスワード :                                                                                                    |
| (講座内訳)<br>                                                                                                    | <br>受講者全員の登録メールアドレスに、ログインIDとパスワードをお送りしております。<br>***                                                                                                    |
| コース名:       数量:3名分         コース単価:       コース合計:         リース合計:       この受請ください。         以下URLからログインして、お申i       この受請ください。         受請者TOP画面左上の「menu」       「講座を受講する」より、お申込み講座を選択してください。         https://www.c-streaming.net/       1 | グイン画面へ移ります<br>rning事務局<br>TEL:03-4578-5961(代表)<br><お問い合わせ窓口><br>MAIL: <u>elearning@metafind.jp</u><br><metafind e-learning="" school="" topページ=""><br/>URL:<u>https://metafind.jp/education/e-learning/</u></metafind> |

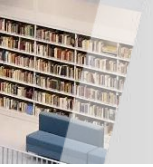

## 登録完了メールの受信(代表者以外の受講者宛て)

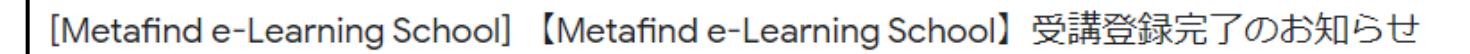

Metafindコンサルティング e-Learning事務局 <metafind@c-streaming.net>

枝

いつもご利用いただきありがとうございます。 Metafindコンサルティング株式会社 e-Learning運営事務局です。 e-Learningの受講用アカウントが発行されましたので、ご連絡いたします。

【ログイン情報】

ログインID:

パスワード:

【受講講座情報】

コースID: コース名: 14. リンクをクリックして、ログイン画面へ移ります

「代表者以外の受講者」には

こちらの通知メールが届きます

以下URLからログインして、お申込み講座をご受講ください。

受講者TOP画面左上の「menu」>「講座を受講する」より、お中にの調座を選択してください。

https://www.c-streaming.net/

※講座の受講は申込代表者による料金のお支払いが完了してから可能になりますので、ご注意ください。

Metafindコンサルティング株式会社 e-Learning事務局 〒101-0054 東京都千代田区神田錦町3-6 錦町スクウェアビル 2F TEL : 03-4578-5961 (代表) <お問い合わせ窓口> MAIL: <u>elearning@metafind.jp</u> <Metafind e-Learning School TOPページ>

URL : https://metafind.jp/education/e-learning/

## 銀行振込の場合

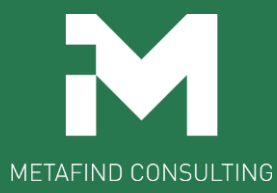

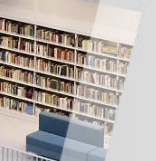

#### 銀行口座の確認

| ご利用内容  | お支払い手続き                   |
|--------|---------------------------|
| 取引詳細 🕕 | 銀行振込(バーチャルロ座)    ▼        |
| 合計     | 銀行振込(バーチャルロ座)による決済を実行します。 |
|        | 戻る 確定<br>12. クリックします      |
|        |                           |

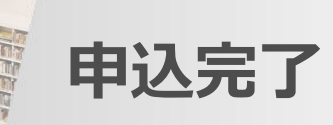

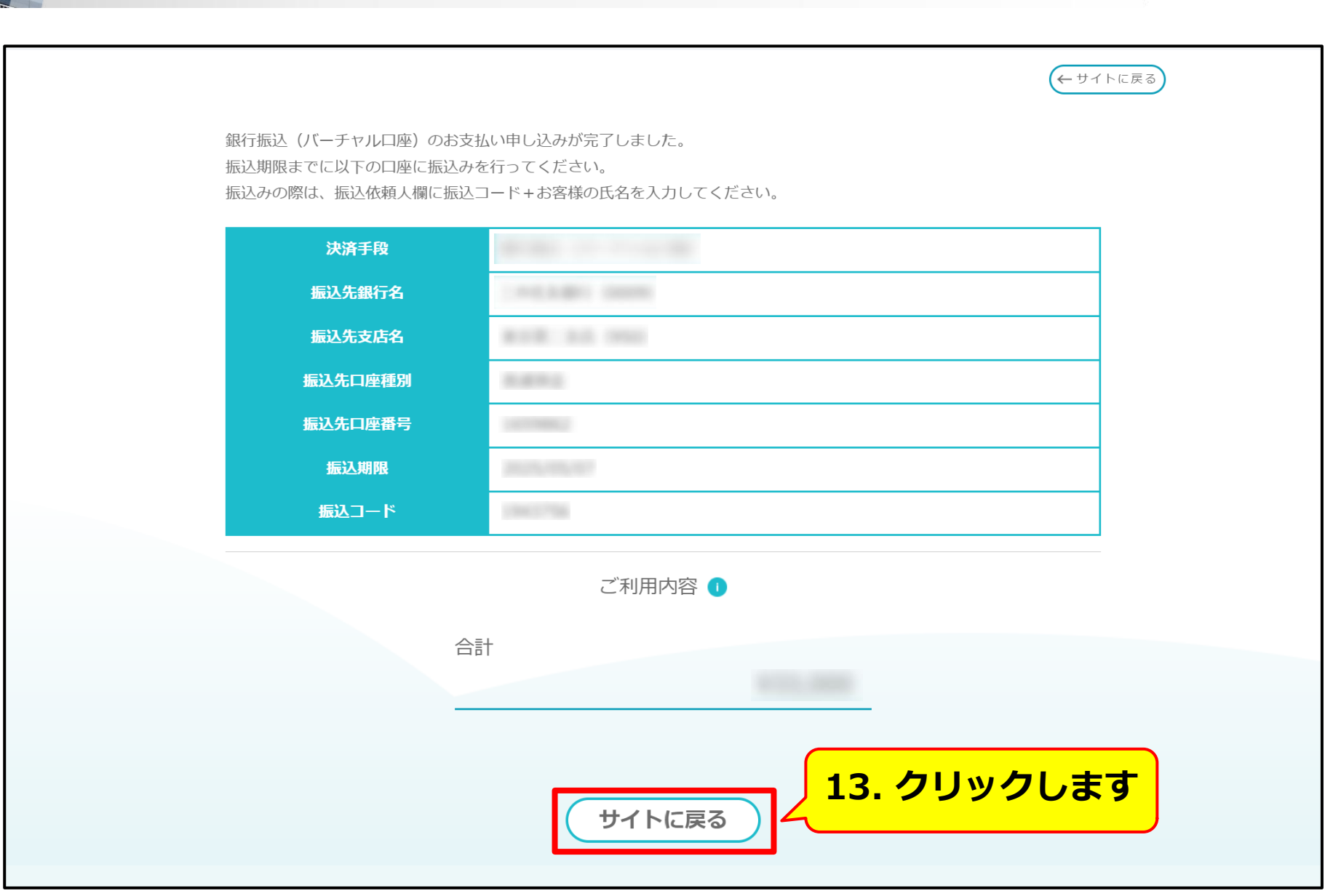

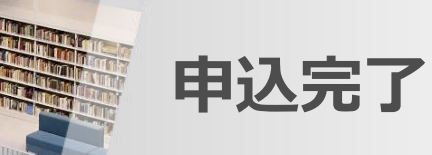

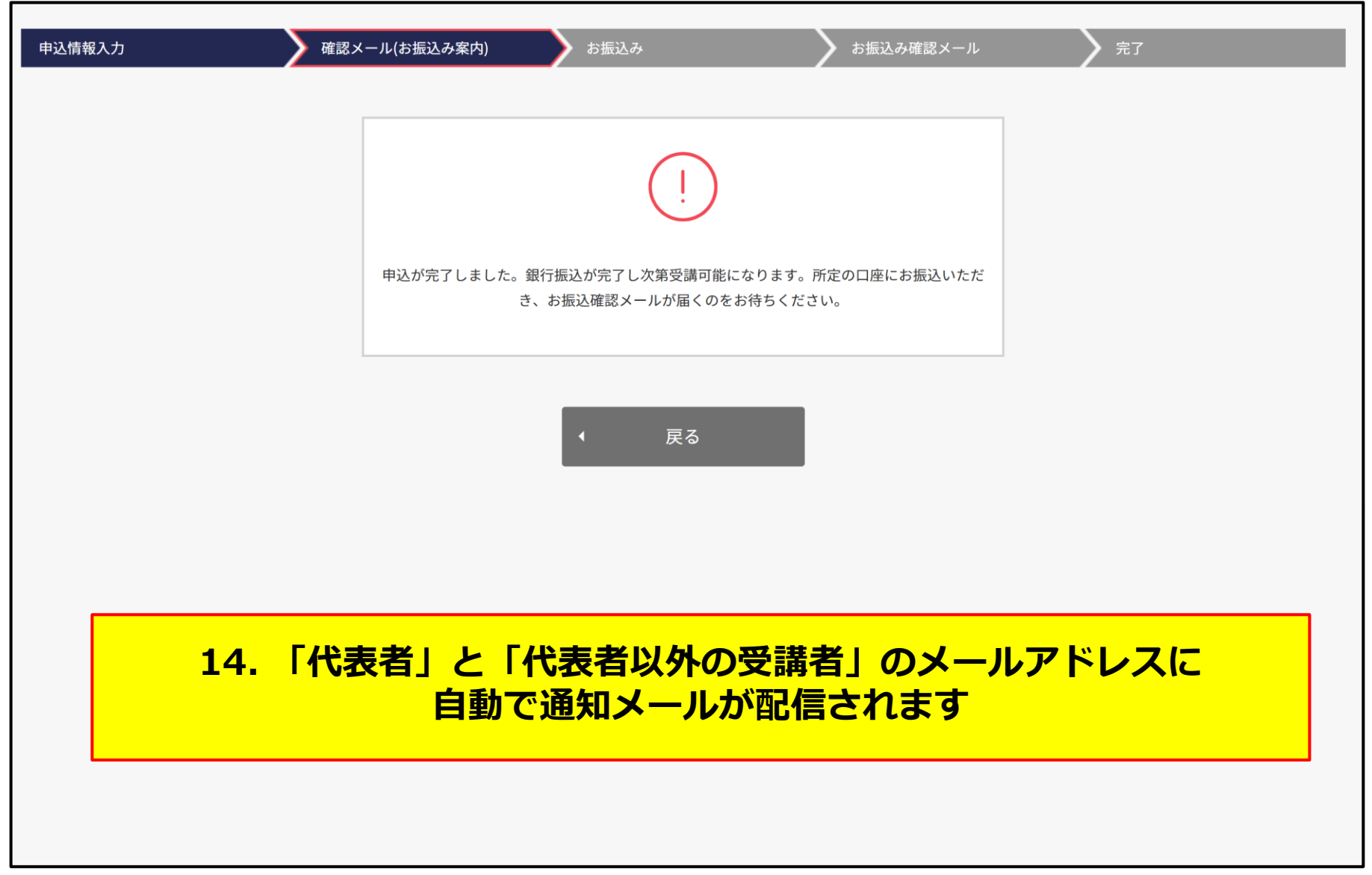

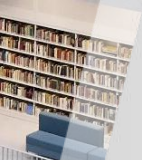

## 申込受付メールの受信(代表者宛て)

| 【Metafind e-Learning School】講座申込受付のお知らせ<br>Metafindコンサルティング e-Learning事務局 <metafind@c-streaming.net></metafind@c-streaming.net>                                                                                                    | 「代表者」には<br>こちらの通知メールが届きます                                                                                                    |
|----------------------------------------------------------------------------------------------------|----------------------------------------------------------------------------------------------------|
| To       様         いつもご利用いただきありがとうございます。         Metafindコンサルティング株式会社 e-Learning運営事務局です。         この度は、弊社のMetafind e-Learning Schoolにお申込みいただきありがとうございます。         講座のお申込みを受付けましたので、ご連絡いたします。         【お申込内容】         1.代表者情報         受講者に名:         2.講座情報         オーダー番号:         お支払方法:銀行振込         コース名:         数量:         名分         料金: | 3.受講者情報                                                                                                    |
| (講座内訳) □-スID: □-ス名: 数量:3名分 □-ス単価: □-ス合計: □-ス合計: *:講座の受講は料金のお支払いが完了してから可能になりますので、ご注意ください。                                                                                                    | 受講者全員の登録メールアドレスに、ログインIDとパスワードをお送りしております。<br>【お振込手続き】<br>下記口座まで料金をお振込ください。<br>お振込期限:申込日から10日以内<br>口座:<br>15.指定された銀行口座へ料金を<br>お振込みください |

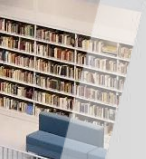

### 振込後、申込確認メールの受信(代表者宛て)

| 【Metafind e-Learning School】振込確認のお知らせ                                                                                                    |                                                          |
|----------------------------------------------------------------------------------------------------|----------------------------------------------------------|
| <b>Metafindコンサルティング e-Learning事務局</b> <metafind@c-streaming.net><br/>To 自分 <del>、</del></metafind@c-streaming.net>                       |                                                          |
| 様                                                                                                    |                                                          |
| いつもご利用いただきありがとうございます。<br>Metafindコンサルティング株式会社 e-Learning運営事務局です。<br>以下内容についてお振込が確認できましたので、ご連絡いたします。                                      | 3.受講者情報                                                  |
| オーダー番号:<br>コース名:<br>数量: 名分<br>料金: 円<br>今回入余額: 円                                                                                          | 受講者ID :<br>氏名 :<br>メールアドレス :<br>パスワード :                  |
| 合計入金額: 円<br>差額: 0円<br>17. リンクを名                                                                                                    | クリックして、ログイン画面へ移ります                                       |
| 入金額の一致が確認されましたので、受講が可能になりました。<br>以下URLからログインしてご受講ください。<br>受講者TOP画面左上の「menu」>「講座を受講する」より、お申込み講座を選択してくたさい。<br>https://www.c-streaming.net/ | メールアドレス:<br>パスワード :                                      |
|                                                                                                    | 受請者全員の登録メールアドレスに、ログインIDとパスワードをお送りしております。                 |
| お振込み後、<br>振込確認メールが届きます                                                                                                    | 【お振込手続き】<br>下記口座まで料金をお振込ください。<br>お振込期限:申込日から10日以内<br>口座: |
|                                                                                                    | 16. 指定された銀行口座へ料金を<br>お振込みください                            |

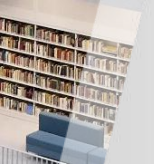

## 登録完了メールの受信(代表者以外の受講者宛て)

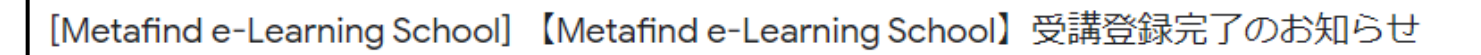

Metafindコンサルティング e-Learning事務局 <metafind@c-streaming.net>

枝

いつもご利用いただきありがとうございます。 Metafindコンサルティング株式会社 e-Learning運営事務局です。 e-Learningの受講用アカウントが発行されましたので、ご連絡いたします。

【ログイン情報】

ログインID:

パスワード:

【受講講座情報】

コースID: コース名: 15. リンクをクリックして、ログイン画面へ移ります

「代表者以外の受講者」には

こちらの通知メールが届きます

以下URLからログインして、お申込み講座をご受講ください。

受講者TOP画面左上の「menu」>「講座を受講する」より、お中にの調座を選択してください。

https://www.c-streaming.net/

※講座の受講は申込代表者による料金のお支払いが完了してから可能になりますので、ご注意ください。

Metafindコンサルティング株式会社 e-Learning事務局 〒101-0054 東京都千代田区神田錦町3-6 錦町スクウェアビル 2F TEL : 03-4578-5961 (代表) <お問い合わせ窓口> MAIL: <u>elearning@metafind.jp</u> <Metafind e-Learning School TOPページ>

URL : https://metafind.jp/education/e-learning/

# ログインを行い 講座を受講する

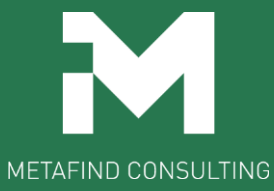

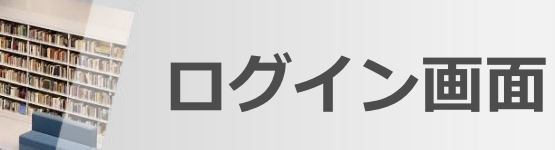

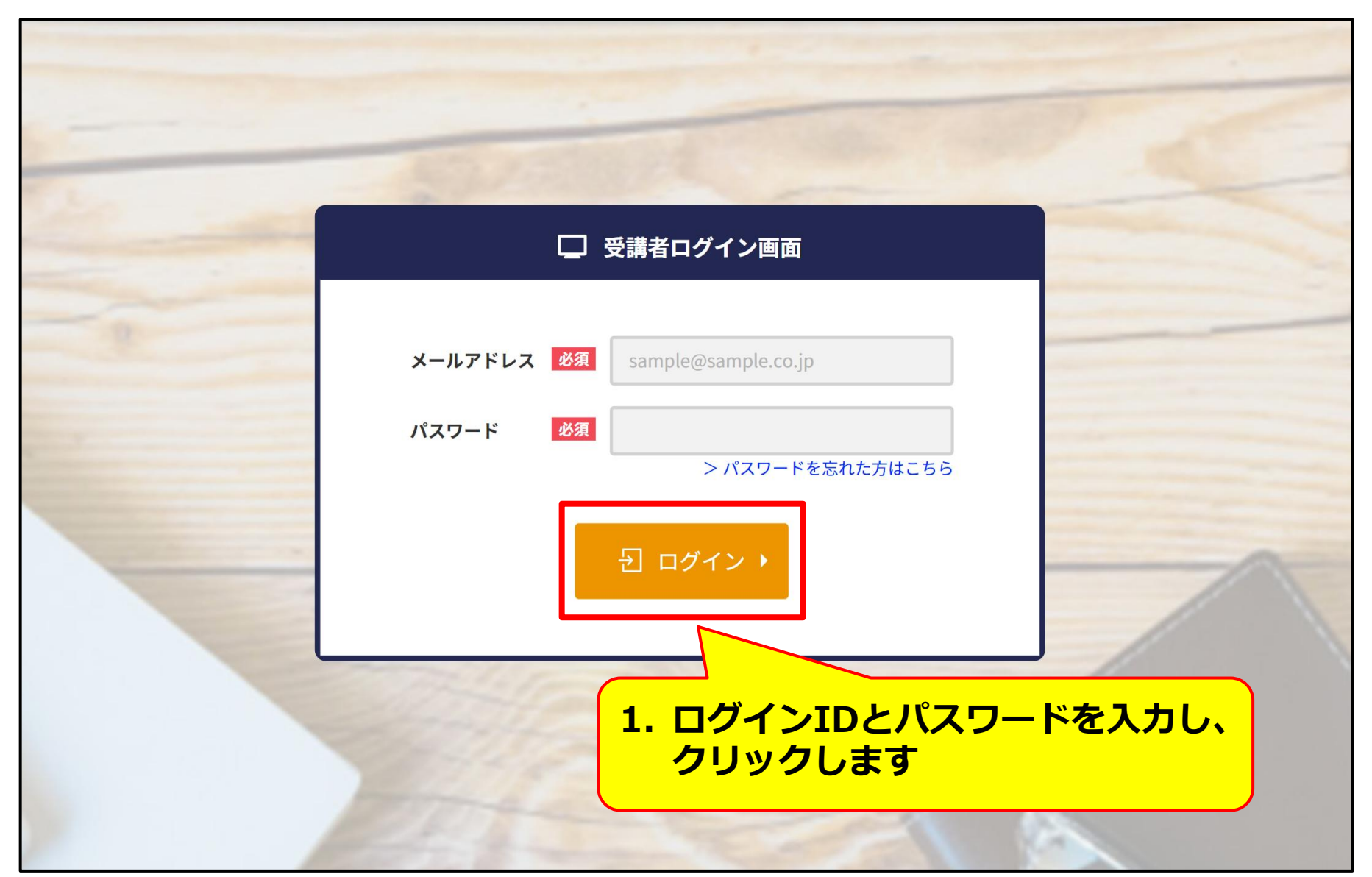

受講者のトップ画面

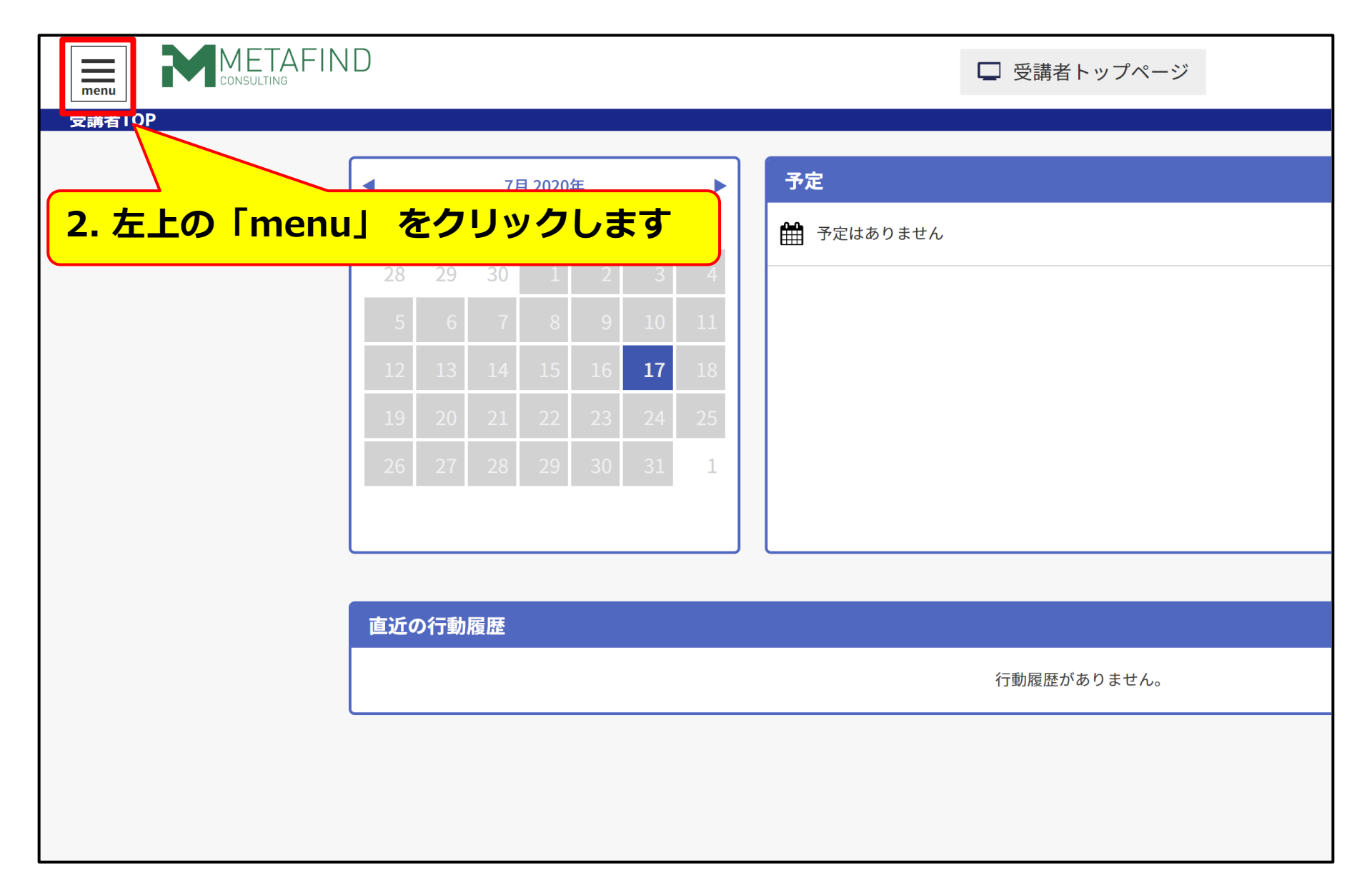

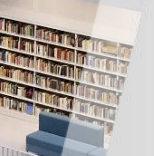

トップ画面で講座を選択

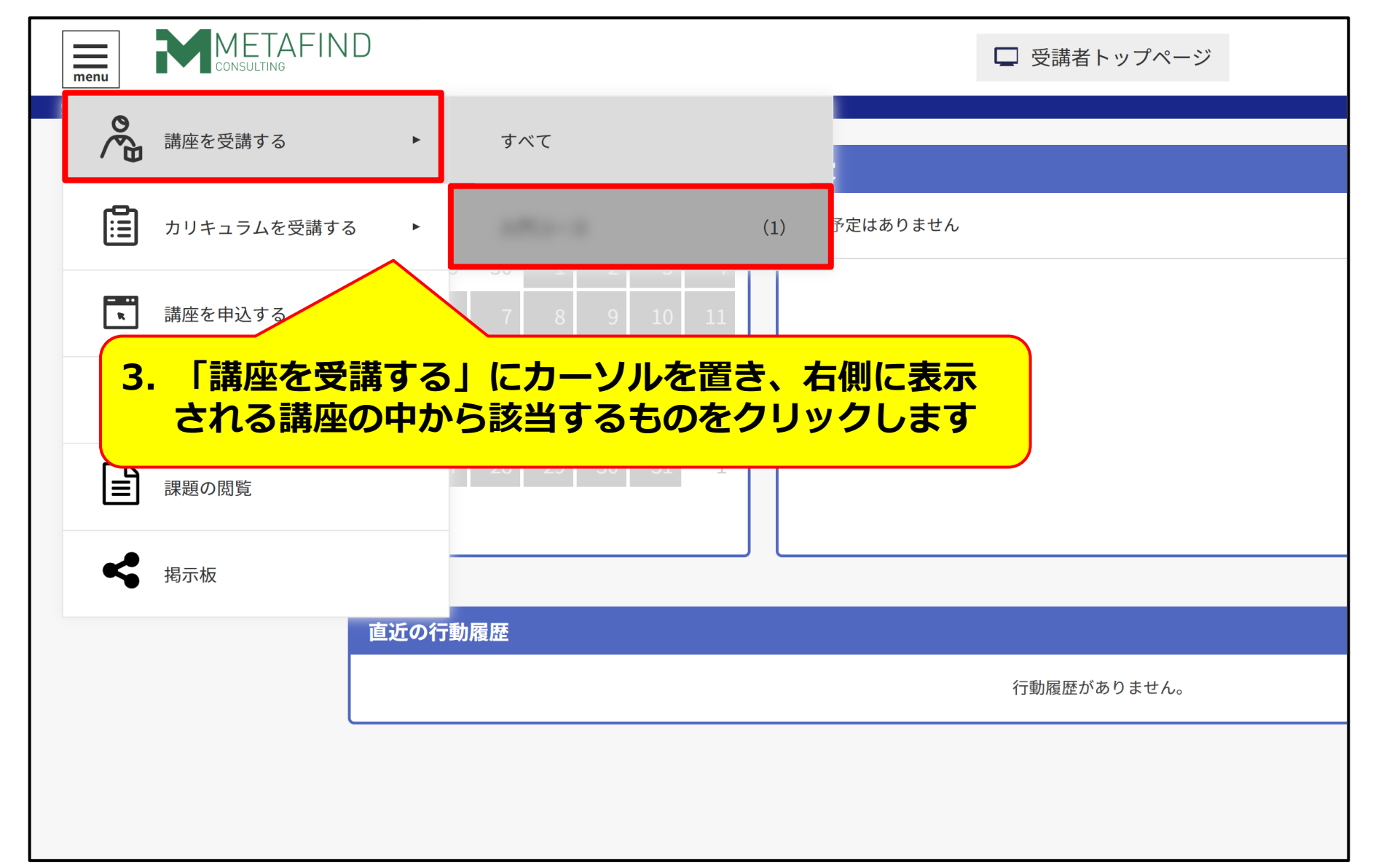

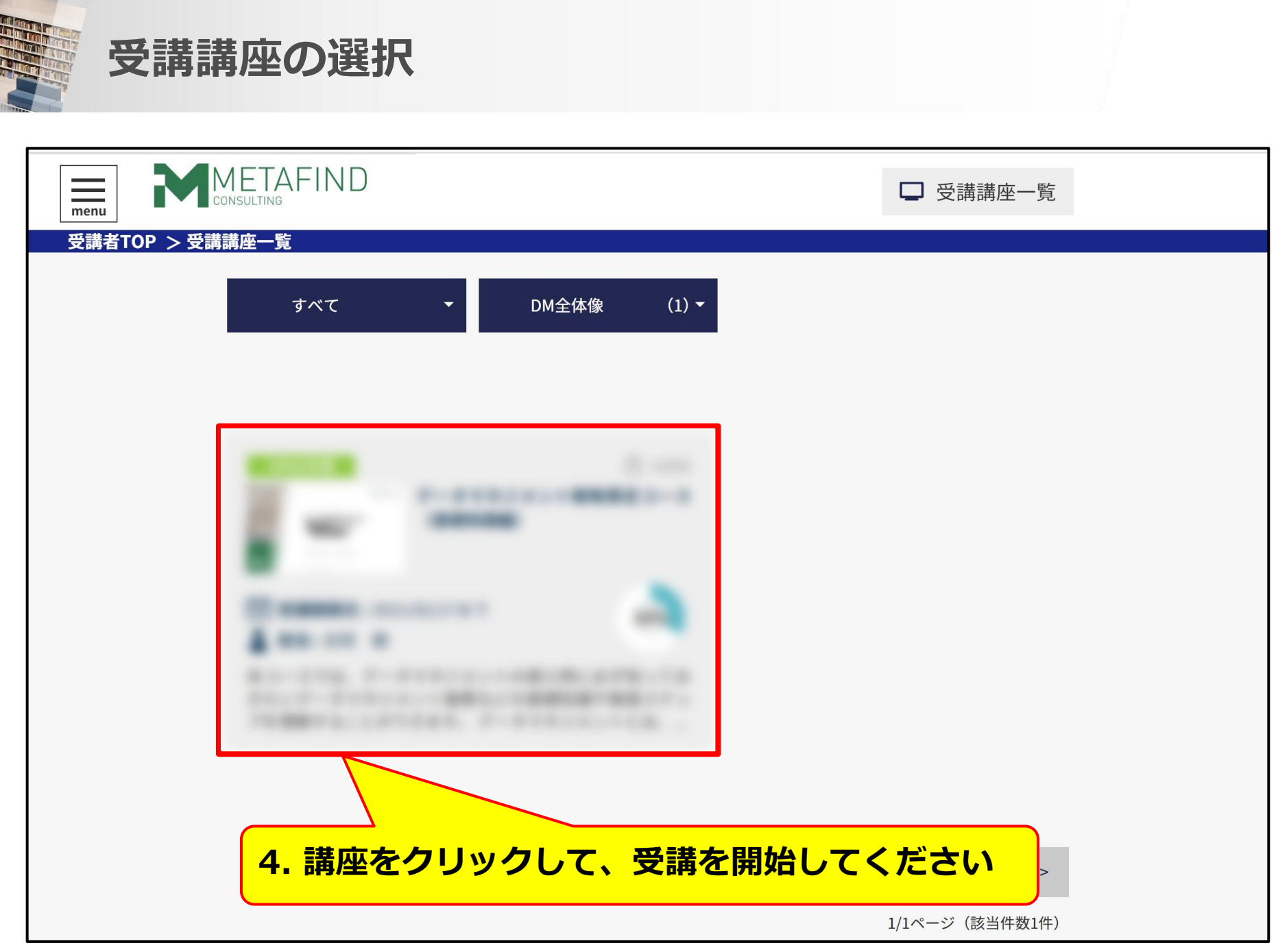

# 領収書の発行

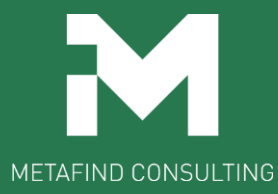

## 受講者のトップ画面より「受講履歴」をクリック

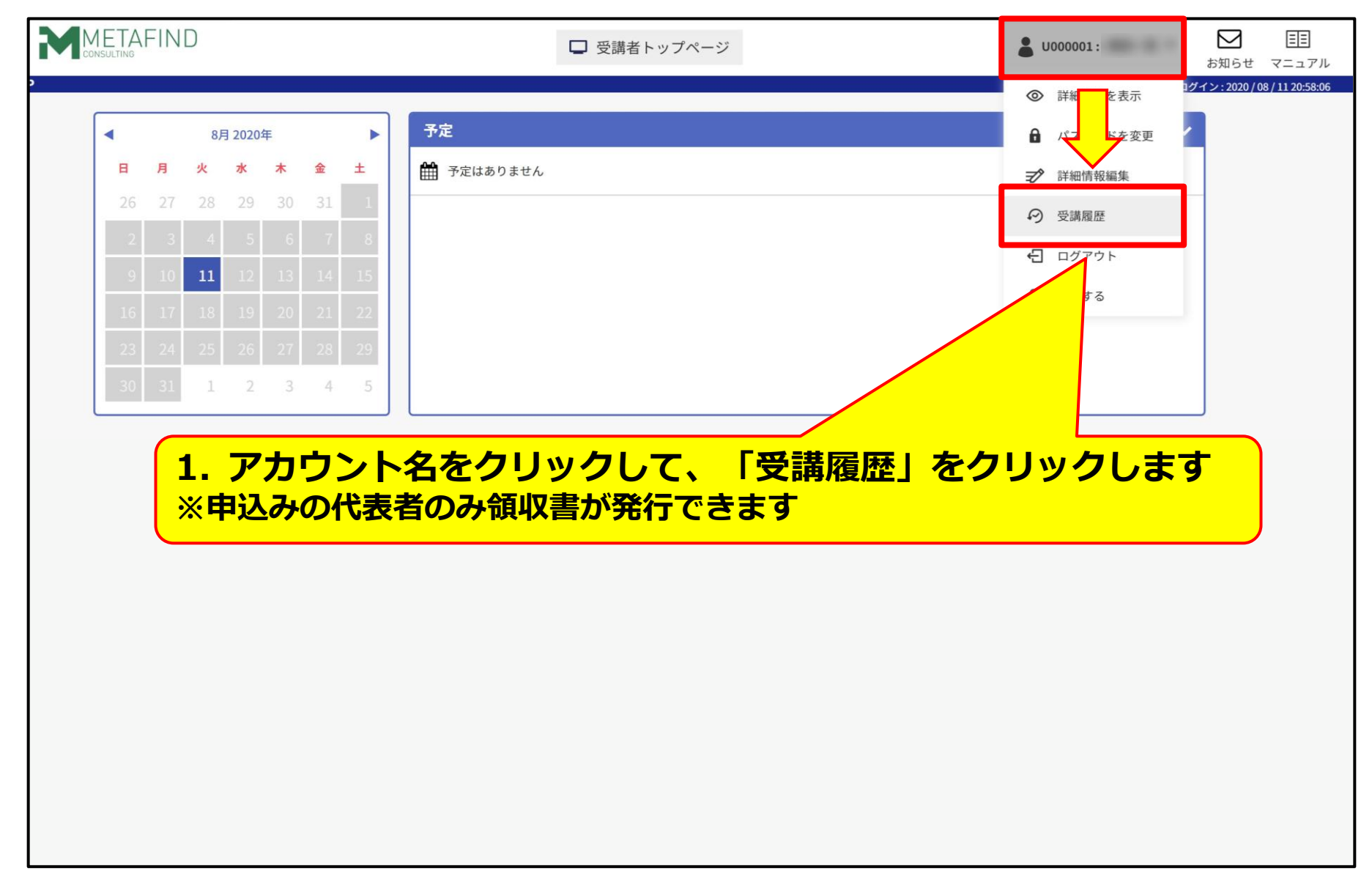

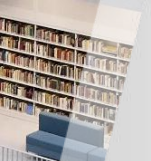

### 「購入履歴」をクリック

| オーダーID | 購入日時 | 商品ID | 商品名 | 支払方法数量 | 商品単価 | 割引金額 | 合計金額 | 金金額 | ステー |
|--------|------|------|-----|--------|------|------|------|-----|-----|
|        |      |      | 2.  | 「購入履用  | 歴」を  | クリ   | ック   | します | -   |
|        |      |      | -   | -      | ÷    | ÷    | ÷    | ÷   |     |
|        |      |      |     |        |      |      |      |     |     |
|        | -    | _    |     |        | -    | -    | -    |     | •   |

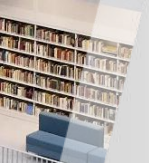

### 領収書の列にスクロール

| 講座受講状況 | 講義受講状況 | カリキュラム受講状況 | 行動履歴     |      | 問題解答履歷 | アンケート回    | ]答履歴  | 購入履歴     |  |
|--------|--------|------------|----------|------|--------|-----------|-------|----------|--|
| 購入日時   | 青 商品ID | 商品名        | 支払方法数量   | 商品単価 | 割引金額   | 合計金額 入金金額 | ステータス | 領収書      |  |
|        |        |            |          |      |        |           |       | 第 発行する > |  |
|        |        |            |          |      |        |           |       | ■ 発行する ▶ |  |
|        |        |            |          |      |        |           |       | 🗎 発行する 🕨 |  |
|        |        |            |          |      |        |           |       | 📄 発行する 🕨 |  |
|        |        |            |          |      |        |           |       | •        |  |
|        |        |            |          |      |        |           |       | ● 発行する > |  |
|        |        |            |          |      |        |           |       | ■ 発行する ▶ |  |
|        | -      | -          |          |      |        |           | -     | 📑 発行する 🕨 |  |
| ,      |        |            |          | 2/2  | E.     |           |       |          |  |
|        |        |            |          |      | ·      |           |       |          |  |
|        |        | <u> </u>   | <u> </u> |      |        |           |       |          |  |

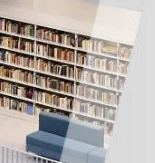

### 「発行する」をクリック

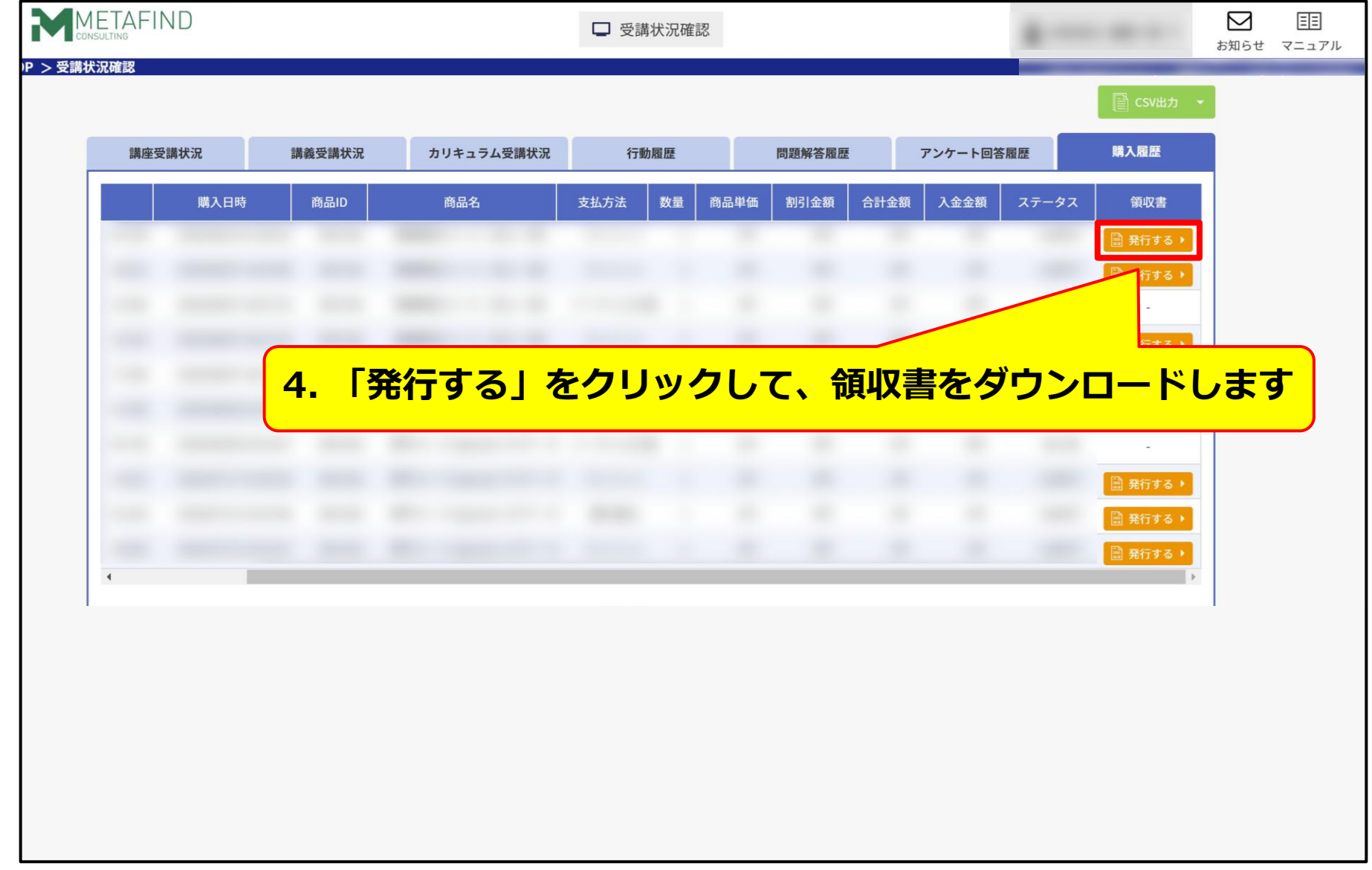

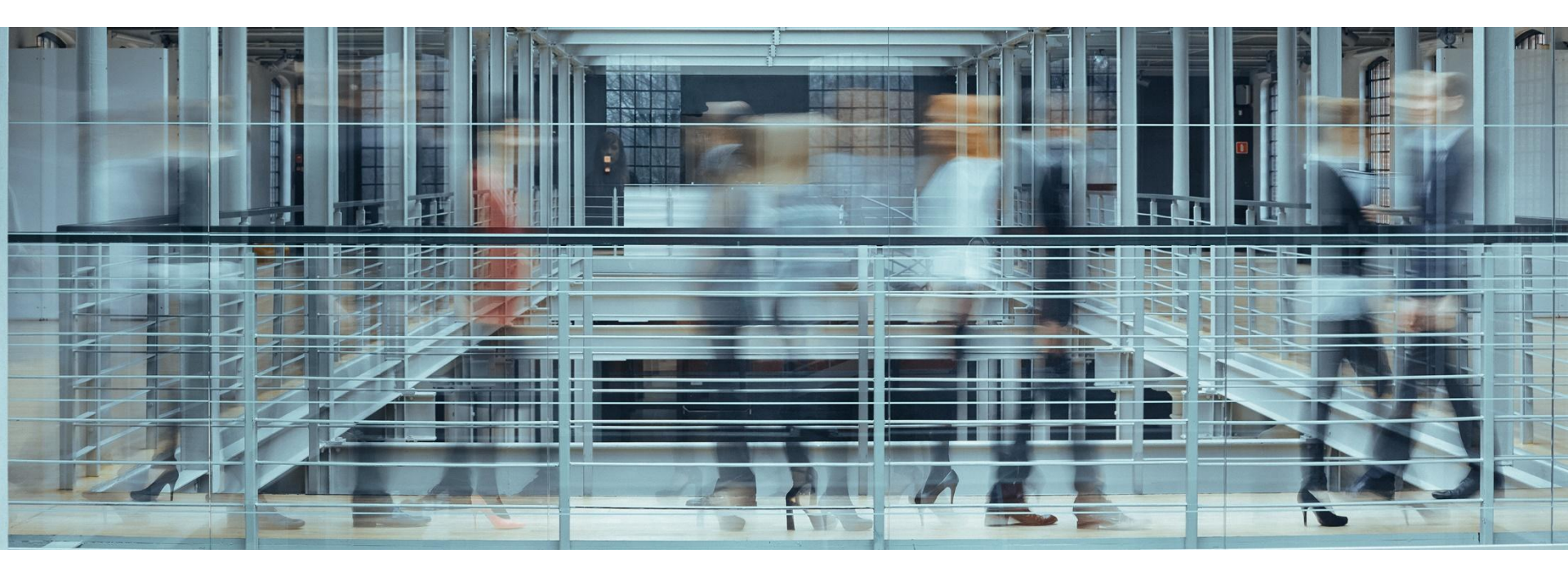

### ご質問や不明点がある方は、下記メールアドレスにご連絡ください。 info@metafind.jp

Metafindコンサルティング株式会社